## How to create an account on CMS

- Go to the Public Utilities Commission's Content Management Site: <u>https://mpuc-cms.maine.gov/CQM.Public.WebUI/ExternalHome.aspx</u>
- 2) Click the link to sign in to the system:

| 一代化       | Maine Public<br>Utilities Commission                                                                                      | <u>Å</u>                                                                                           | 4                                                                          |
|-----------|----------------------------------------------------------------------------------------------------|----------------------------------------------------------------------------------------------------|----------------------------------------------------------------------------|
| Home      | STATEOFRANE                                                                                                    |                                                                                                    |                                                                            |
| COM       | 4                                                                                                    |                                                                                                    |                                                                            |
| -         |                                                                                                    |                                                                                                    |                                                                            |
| PI        | lease Sign in or Register as New User.                                                                                    |                                                                                                    |                                                                            |
| * * * *   | Farches<br>Latest Filings<br>Latest Commission Orders Issued<br>Latest Cases Initiated<br>Case Lookup - Enter Case Number | Yiew Tariffs     View Annual Reports     View Deliberations Agendas     Submit a Comment in a Case | Extent a Completing to the Commission's Con<br>Applications Contains (CAO) |
|           | CLICK TO VIEW CASE                                                                                                    | If you do not know the case number, click on the Advanced Search link                              |                                                                            |
|           | Advanced Search for Cases or Documents Filed in a Case                                                                    | on the left and enter as much data as possible to help find the case.                              |                                                                            |
| 5         | Data Requests Submitted in Cases                                                                                          |                                                                                                    |                                                                            |
| >         |                                                                                                    |                                                                                                    |                                                                            |
| > >       | Old (Pre-1997) Cases                                                                                                    |                                                                                                    |                                                                            |
| > > > > > | Old (Pre-1997) Cases<br>Documents Filed in Old (Pre-1997) Cases                                                           |                                                                                                    |                                                                            |

3) Below the Login button, there is a New User Registration link. Click on that to begin your registration.

| INC. GOV Accession 1 Online. Services 1 Hela Pape Toris     | G                                          |
|-------------------------------------------------------------|--------------------------------------------|
| Utilities Commission                                        |                                            |
|                                                             | Account Login                              |
|                                                             | User Name     Password                     |
| Maine Public Utilities Commission<br>Case Management System |                                            |
|                                                             | Type the text Privacy & Terms              |
|                                                             | [Login]                                    |
|                                                             | - New Oser Registration   Longot Password/ |

| <ul> <li>User ID:</li> </ul>                                                                                                    |                                                                                                    |        |
|----------------------------------------------------------------------------------------------------|----------------------------------------------------------------------------------------------------|--------|
| <ul> <li>Password:</li> </ul>                                                                                                    |                                                                                                    | 2      |
| Retype Password:                                                                                                    |                                                                                                    |        |
| • First Name:                                                                                                    |                                                                                                    |        |
| Middle Name:                                                                                                    |                                                                                                    |        |
| Last Name:                                                                                                    |                                                                                                    |        |
| Suffix                                                                                                    | Select •                                                                                                    |        |
| Your Company/Organization:                                                                                                    |                                                                                                    |        |
| Mailing Address:                                                                                                    |                                                                                                    |        |
| Mailing Address Contd:                                                                                                    |                                                                                                    |        |
| City                                                                                                    |                                                                                                    |        |
| State:                                                                                                    | select •                                                                                                    |        |
| Zip Code:                                                                                                    |                                                                                                    |        |
| Phone No:                                                                                                    | Extn:                                                                                                    |        |
| Fax No:                                                                                                    |                                                                                                    |        |
| Email Id:                                                                                                    |                                                                                                    |        |
|                                                                                                    | n order to make filings on behalf of any company or organization, you must add the company or<br>organization to the box below by clicking on "Add" and selecting the company(ies) or organization(<br>epresent from the pop-up list.                                                                                                    | s) you |
| Representing<br>Company/Organization: Add<br>Remove                                                                                                    |                                                                                                    |        |
| Please read the following items care<br>have read and will comply with all of                                                                                                    | ully.By clicking on the I Agree box below, you attest that you attest the you attest the second second |        |
| a) agree that the combination of th<br>for purposes of filings with the Main<br>security of my password and to imm<br>learn that my password may have b<br>b) agree that service by other entitis<br>means. | user log-in name and the password will serve as my signature<br>Public utilities (commission. Further agree to protect the<br>ediately notify the Clerk of the Commission's Office as soon as I<br>en compromised.<br>s and by the Commission may be given to me by electronic                                                                                                    |        |
| • I Agree:                                                                                                    | 8                                                                                                    |        |
|                                                                                                    |                                                                                                    |        |

4) A new window will open and ask you to fill out a user profile. All fields with a \* are required.

## SUBMIT BACK

- a. The User ID will be used each time you log in to the system.
- b. The password must be 8 characters long. It also must include one uppercase letter, one lowercase letter, one number and one special symbol (e.g. \*, #, !, @, \$, %)
- c. Please fill out the Your Company/Organization field with the word: Self
- d. You also need to fill out the Representing Company/Organization field. Click the Add link and a new window will appear.
- e. In the Utility/Company Name field, type N/A and hit the search button.

| https://mpuc-cms.maine.gov/ | CQM.Custom.WebUI/Common/CommonNew | SearchCompany.aspx?FromPag | e=FILING                  |        |   |
|-----------------------------|-----------------------------------|----------------------------|---------------------------|--------|---|
| search Criteria             |                                   |                            |                           |        |   |
| Itility/industry Type:      | Select                            | *                          | Utility/Industry Subtype: | Select | • |
| Jtility/Company Name:       | N/A                               |                            | Utility/Company Code:     |        |   |
|                             |                                   |                            |                           |        |   |

f. You should now see the following option appear. Check the box next to Company Name and hit Select again.

| Company/Organization |              |              |                       |                                |
|----------------------|--------------|--------------|-----------------------|--------------------------------|
| SELECT               |              |              |                       |                                |
|                      | Company Name | Company Code | Utility/Industry Type | Utility/Industry Subtype       |
| 8                    | N/A          |              | N/A                   | N/A                            |
| Page Size GO         |              | 1 of 1       |                       | First Prev Next Last Go To 1 🔹 |
| SELECT               |              |              |                       |                                |

g. The window allowing you add a company affiliation should now close and return you to the profile creation page. Read the items in the window and check the box indicating that you agree with the items described above.

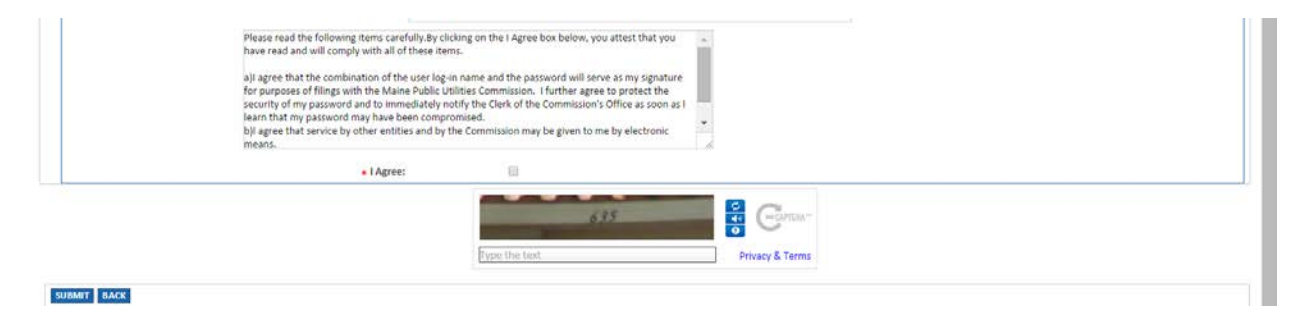

- h. Directly below the I Agree box, you will see an image with a few randomly generated numbers or letters in it. Retype those characters in the Type the Text box and hit submit.
- 5) Before your registration is completed, you will receive an email from <u>CQMAdministrator@maine.gov</u> with the subject line: User Registration Confirmation. The email will contain a web link that you need to click on to complete the registration process. If you don't see the email appear shortly, please check your junk mail or spam folders for the message.
- 6) After clicking on that link, you will receive a second email from <u>CQMAdministrator@maine.gov</u> with the subject line: Registration Notification. Please keep this message. It will contain your User ID and password as well as the web address for the Maine Public Utilities Commission's Case Management System.

You are now registered with CMS! Congratulations!

If you have any questions or problems when creating your account in the CMS, please contact the Office of the Public Advocate at (207) 624-3687 or the Public Utilities Commission (207) 287-3831 for further assistance.